## **Email Your Group**

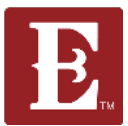

Step 1 - Make sure you are logged in at <u>www.coe22.com</u>. In the upper right you will see "HELLO YOUR NAME." Click on "My Account."

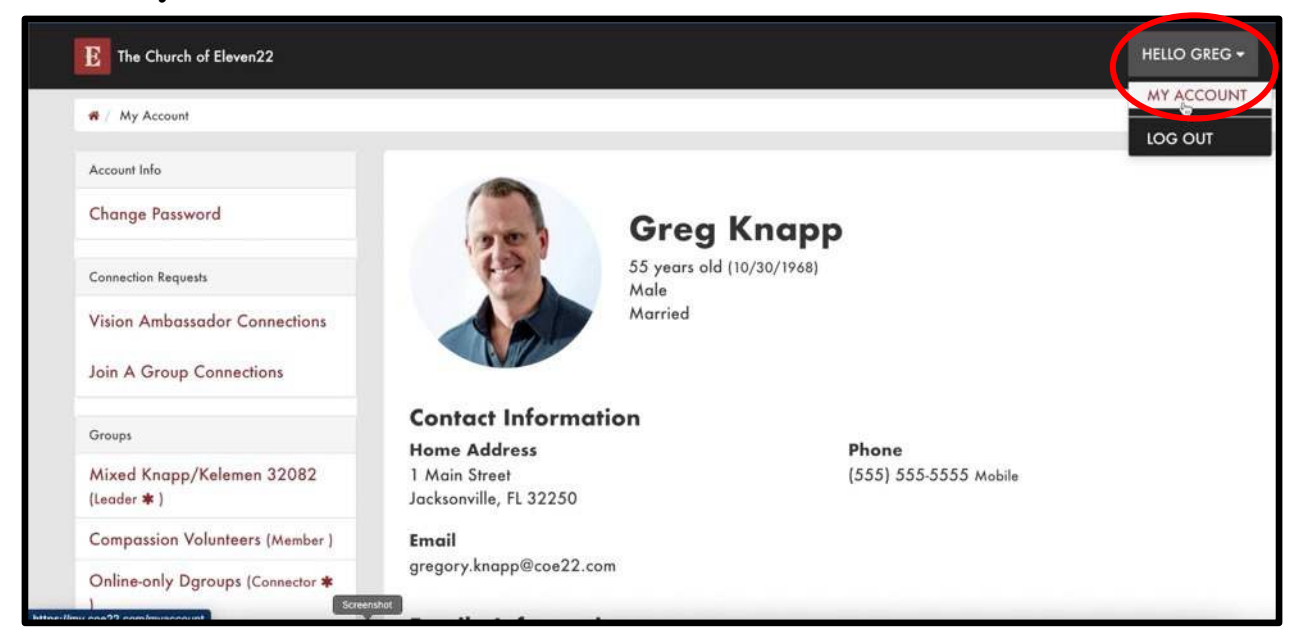

#### Step 2 – Scroll down and find the group you want to email. Click on that group.

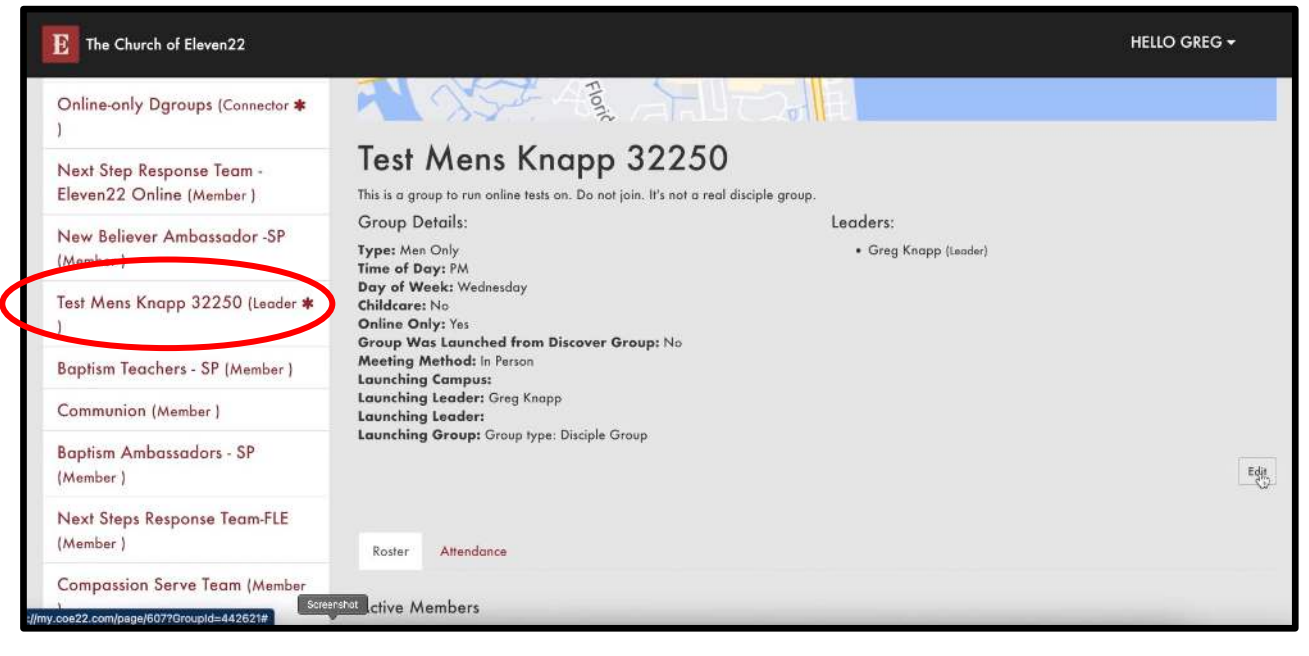

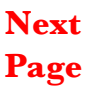

### **Email Your Group**

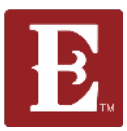

Page

#### Step 3 - Scroll down to the bottom and click "Email Roster."

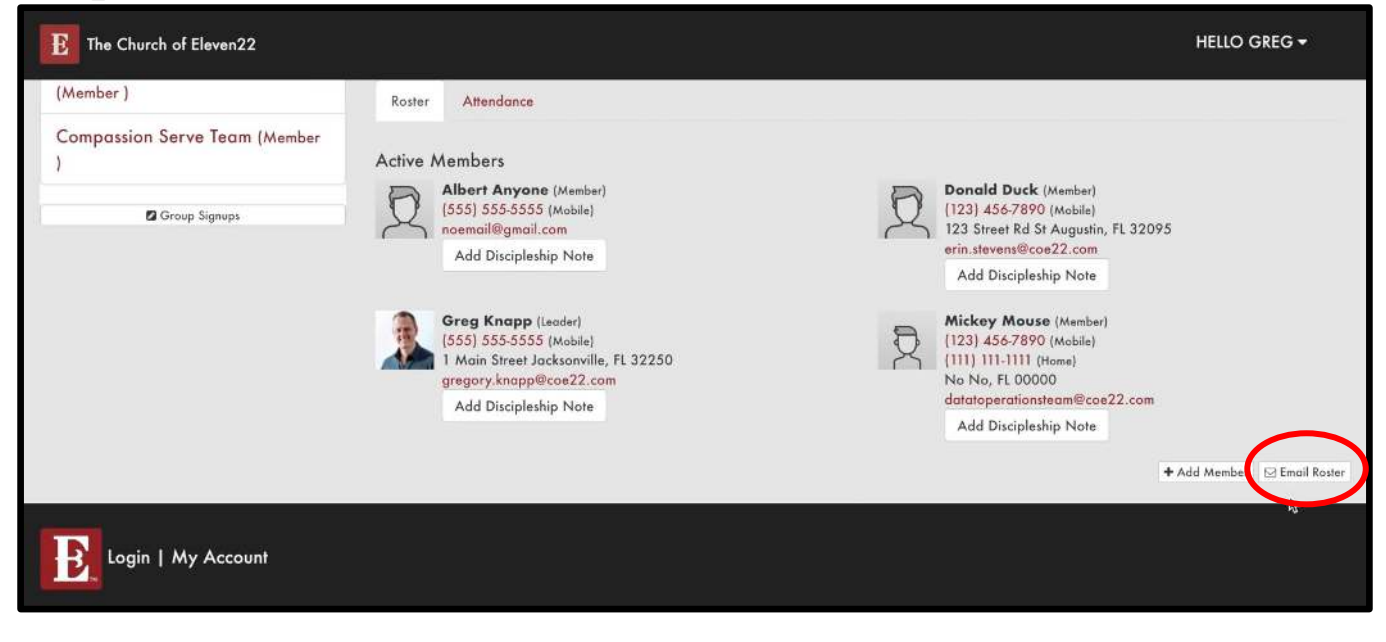

Step 4 – You will see the people in your group. You can remove anyone in the "To" field by clicking the "x." Put your email address in the "From Address" field. DO NOT check "Bulk Communication."

| To: 4 People       |                |               | Add Person                                       |
|--------------------|----------------|---------------|--------------------------------------------------|
| Greg Knapp 🗙       | Mickey Mouse 🗙 | Donald Duck 🗙 | Albert Anyone X<br>Remove All Pending Recipients |
| rom Name *         |                | Attachments   |                                                  |
| Greg Knapp         |                |               |                                                  |
| rom Address °      |                | 1 Upload      |                                                  |
| ■ info@coe22.com I |                |               |                                                  |
| teply To Address * |                |               |                                                  |
| Your Email A       | ddress Here    |               |                                                  |
| iubject () *       |                |               |                                                  |
| Email Subject l    | Here           |               |                                                  |
| Aessage ()         |                |               |                                                  |

## **Email Your Group**

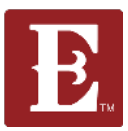

# **Step 5 - Type your message in the "Message" field. If you have attachments you can also add those.**

| G                    | reg Knapp 🗙                                           | Mickey Mouse 🗙     | Donald Duck 🗙 | Albert Anyone X<br>Remove All Pending Recipients |
|----------------------|-------------------------------------------------------|--------------------|---------------|--------------------------------------------------|
| From<br>Gree<br>From | n Name =<br>eg Knapp<br>n Address =<br>info@coe22.com |                    | Attachments   |                                                  |
| Subj<br>En<br>Mess   | Your Email Ac<br>ect 0*<br>mail Subject Ho            | ldress Here<br>ere |               |                                                  |
| 43                   | B I 5 ∞ A · ;                                         | il message here.   |               |                                                  |

Step 6 – To Send it immediately just hit "Send Communication." You can also schedule a date and time to send your message. After you set the date and time, click "Send Communication."

| Delay Send Until                           |  |
|--------------------------------------------|--|
|                                            |  |
| Send Communication Send Test Save as Draft |  |
|                                            |  |
|                                            |  |